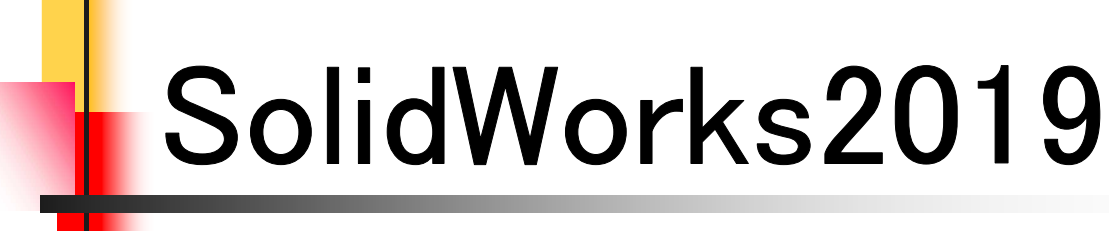

基礎編

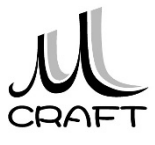

### 第1章 基本

| 1. | SolidWorksの基本 ・・・・・・・・・・・・・・・・・・・・・・・・・・・・・・・・・・・・ | 7  |
|----|----------------------------------------------------|----|
| 2. | 初期設定(1) ************************************       | 9  |
| 3. | 初期設定(2) ************************************       | 10 |
| 4. | パーツモデリングの流れ ・・・・・・・・・・・・・・・・・・・・・・・・・・・・・・・・・・・・   | 11 |
| 5. | ブーリアン演算・・・・・・・・・・・・・・・・・・・・・・・・・・・・・・・・・・・・        | 15 |
| 6. | 基本操作 ••••••                                        | 18 |

#### 第2章 スケッチ

| 1. スケッチについて ・・・・・・・・・・・・・・・・・・・・・・・・・・・・・・・・・・・・      | 29 |
|-------------------------------------------------------|----|
| 2. スケッチエンティティコマンド・・・・・・・・・・・・・・・・・・・・・・・・・・・・・・・・・・・・ | 30 |
| 3. スケッチエンティティの処理コマンド・・・・・・・・・・・                       | 31 |
| 4. 幾何拘束の種類 ・・・・・・・・・・・・・・・・・・・・・                      | 37 |
| 5. 幾何拘束のつけ方 ・・・・・・・・・・・・・・・・・                         | 38 |
| 6. 幾何拘束の削除の仕方 ・・・・・・・・・・・・・・・・                        | 39 |
| 7. 幾何拘束の練習 ・・・・・・・・・・・・・・・・・・・・・                      | 40 |
| 8. 寸法拘束の種類 ・・・・・                                      | 43 |
| 9. 寸法拘束のつけ方 ・・・・・・・・・・・・・・・・・                         | 44 |
| 10.寸法の編集と削除の仕方 ・・・・・・・・・・・・・・・                        | 45 |
| 11.寸法拘束の練習・・・・・・・・・・・・・・・・・・・・・                       | 46 |
| 12.パラメータと寸法拘束・・・・・・・・・・・・・・・・・・・・・・・・・・・・・・・・・・・・     | 50 |
| 13.幾何拘束の表示/非表示・・・・・・・・・・・・・・・・                        | 51 |

# 第3章 パーツモデリング I

| 1. VBLOCKを作成する •••••••••••••••••               | 53 |
|------------------------------------------------|----|
| 2. SHAFT BLOCKを作成する ・・・・・・・・・・・・・・・・           | 60 |
| 3. BOLTを作成する ·····                             | 68 |
| 4. フィーチャ環境・・・・・・・・・・・・・・・・・・・・・・・・・・・・・・・・・・・・ | 75 |
| 5. 参照平面 •••••••••••••••••••••••••••••••••••    | 80 |

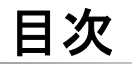

| 6. | パーツの編集・・・・・・・・・・・・・・・・・・・・・・・・・・・・・・・・・・・・         | 85  |
|----|----------------------------------------------------|-----|
| 7. | 演習パーツモデリング・・・・・・・・・・・・・・・・・・・・・・・・・・・・・・・・・・・・     | 105 |
| 8. | 質量特性の確認方法・・・・・・・・・・・・・・・・                          | 140 |
| 9. | パーツに材料を割り当てる方法・・・・・・・・・・・・・・・・・・・・・・・・・・・・・・・・・・・・ | 141 |

### 第4章 アセンブリ

| 1. | アセンブリ・・・・・・・・・・・・・・・・・・・・・・・・・・・・・・・・・・・・    | 143 |
|----|----------------------------------------------|-----|
| 2. | 合致 ••••••                                    | 144 |
| 3. | アセンブリ合致 ・・・・・・・・・・・・・・・・・・・・・・・・・・・・・・・・・・・・ | 146 |
| 4. | 演習_合致 •••••                                  | 155 |
| 5. | 新規部品の作成・・・・・・・・・・・・・・・・・・・・・・・・・・・・・・・・・・・・  | 161 |
| 6. | 合致の確認方法 ・・・・・・・・・・・・・・・・・・・・・                | 166 |
| 7. | スマート合致・・・・・・・・・・・・・・・・・・・・・・・・・・・・・・・・・・・・   | 167 |

### 第5章 パーツモデリングⅡ

| 1. | シェル・パターン・スイープ・ミラーについて ・・・・・・・                 | 169 |
|----|-----------------------------------------------|-----|
| 2. | COVERの作成 ·····                                | 170 |
| 3. | 演習_直線パターン・・・・・・・・・・・・・・・・・・・・・・・・・・・・・・・・・・・・ | 182 |
| 4. | 演習_円形パターン・・・・・・・・・・・・・・・・・・・・・・・・・・・・・・・・・・・・ | 188 |
| 5. | 演習_スイープ・・・・・・・・・・・・・・・・・・・・・・・・・・・・・・・・・・・・   | 192 |
| 6. | 演習_水冷パイプ・・・・・・・・・・・・・・・・・・・・・・・・・・・・・・・・・・・・  | 195 |
| 7. | 文字の浮彫 ・・・・・・・・・・・・・・・・・・・・・・・・・・・・・           | 208 |
| 8. | ゼロタッチに注意・・・・・・・・・・・・・・・・・・・・・・・・・・・・・・・・・・・・  | 209 |

### 第6章 部品図作成

| 1. | 部品図 ••••••          | 211 |
|----|---------------------|-----|
| 2. | 部品図作成(1)支持台 ·····   | 217 |
| 3. | 部品図作成(2)BUSH ·····  | 227 |
| 4. | 部品図作成(3)SHAFT ····· | 233 |

#### 【ブーリアン演算】

立体を作成する際にブーリアン演算という算式が使われます。 ブーリアン演算には以下の3種類があります。 右のモデルがどのように変化するか確認してみましょう。

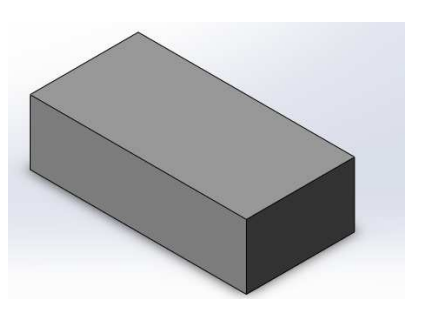

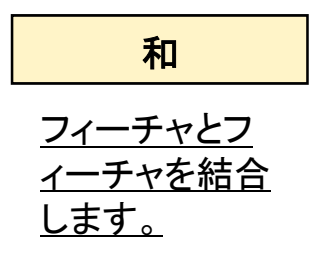

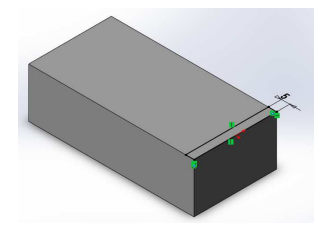

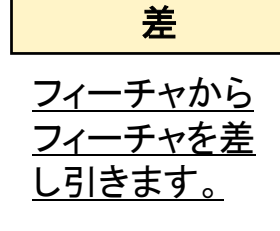

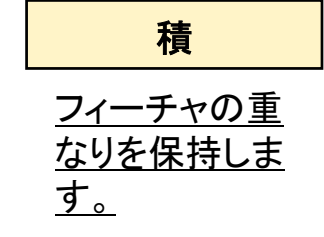

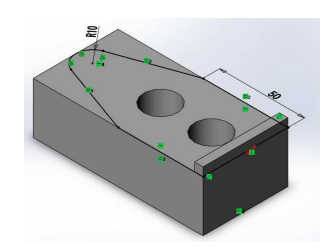

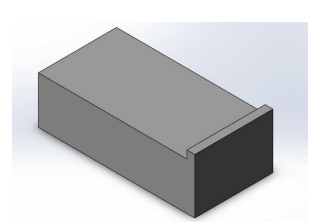

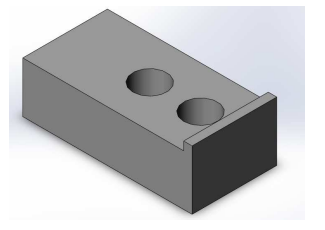

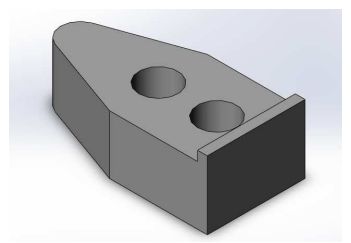

スケッチエンティティ処理\_手順①

~スケッチの延長~

|                                                                                                    | 1. SolidWorksを起動します。                      |
|----------------------------------------------------------------------------------------------------|-------------------------------------------|
| 181                                                                                                    | "02_スケッチ"フォルダから「スケッチ<br>麺翌1 SL DPRT」を聞きます |
|                                                                                                    |                                           |
| スケッチ練習                                                                                                    |                                           |
| 1.SLDPRT                                                                                                    |                                           |
|                                                                                                    | 2. "スケッチ"タブに切り替えます。                       |
| ズワッチ     ズマート寸     ご     ・     ・       スワッチ     スマート寸     ご     ・     ・       スマート寸     ご     ・     ・     ・       スマート寸     ご     ・     ・     ・       マ     マ     ・     ・     ・       マ     ・     ・     ・     ・       マ     ・     ・     ・     ・       フィーチャー     スケッチ     評価     DimXpert     5 |                                           |
| エンティティ<br>のトリ<br>で<br>ユンティティ<br>変換<br>オフセ<br>・<br>エンティティ<br>大フセ<br>・<br>スケッチ延長                                                                                                    | 3.「スケッチ延長」を選択します。                         |
| /                                                                                                    | 4. 左図の付近をクリックします。反対側<br>も同様に!             |
|                                                                                                    |                                           |
|                                                                                                    | 5. 線が延長されました。                             |
|                                                                                                    |                                           |
|                                                                                                    |                                           |

## 幾何拘束の練習\_手順①

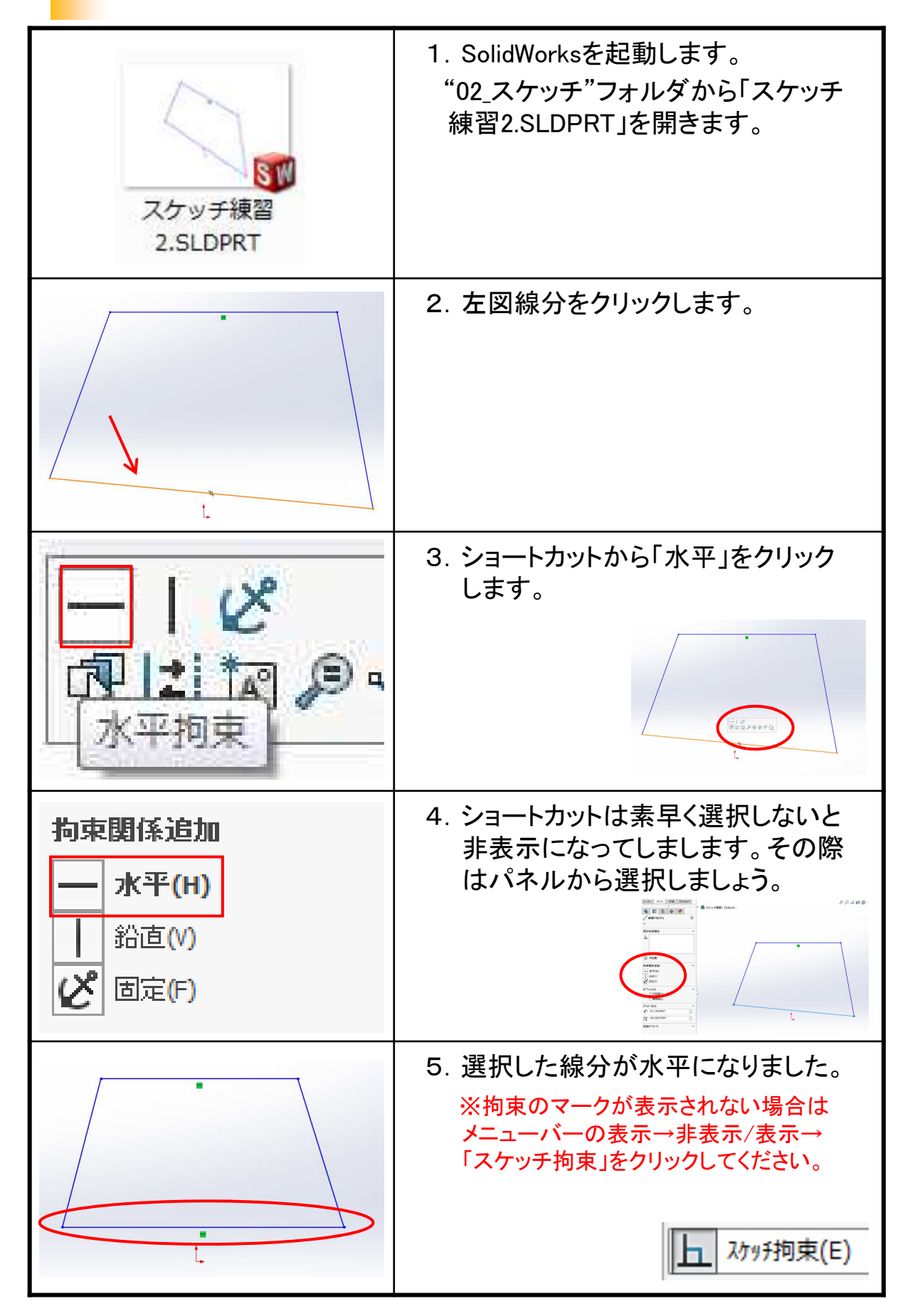

# 寸法拘束の練習\_手順①

| スケッチ練習<br>3.SLDPRT                               | 1. SolidWorksを起動します。<br>"02_スケッチ"フォルダから「スケッチ<br>練習3.SLDPRT」を開きます。                                |
|--------------------------------------------------|--------------------------------------------------------------------------------------------------|
| た                                                | 2.「スマート寸法」をクリックします。                                                                              |
|                                                  | 3. 左図単一線をクリックします。                                                                                |
| 68.36<br>(本) (本) (本) (本) (本) (本) (本) (本) (本) (本) | 4. 適当な位置に配置し、値に「50」を<br>入力してOKします。                                                               |
|                                                  | 5. 寸法により線の長さが"50"になりま<br>した。<br>※ESCキーを押すとコマンドが解除され<br>左図のようになります。ESCキーを押さ<br>なければ連続して寸法が追加できます。 |

#### 【VBLOCKを作成する】

ここではVブロックを作成しながら、以下の点について習得します。

※SolidWorks図面集をご用意ください。

 ■ スケッチエンティティコマンド・・・直線、矩形、作図線など
 ■ 幾何拘束・・・・・・水平、鉛直、垂直、同一直線上、対称、一致、 中点、等しい値など
 ■ 寸法拘束・・・・・・スマート寸法(長さ、角度)など

■ フィーチャ・・・・・・・押し出し、押し出しカットなど

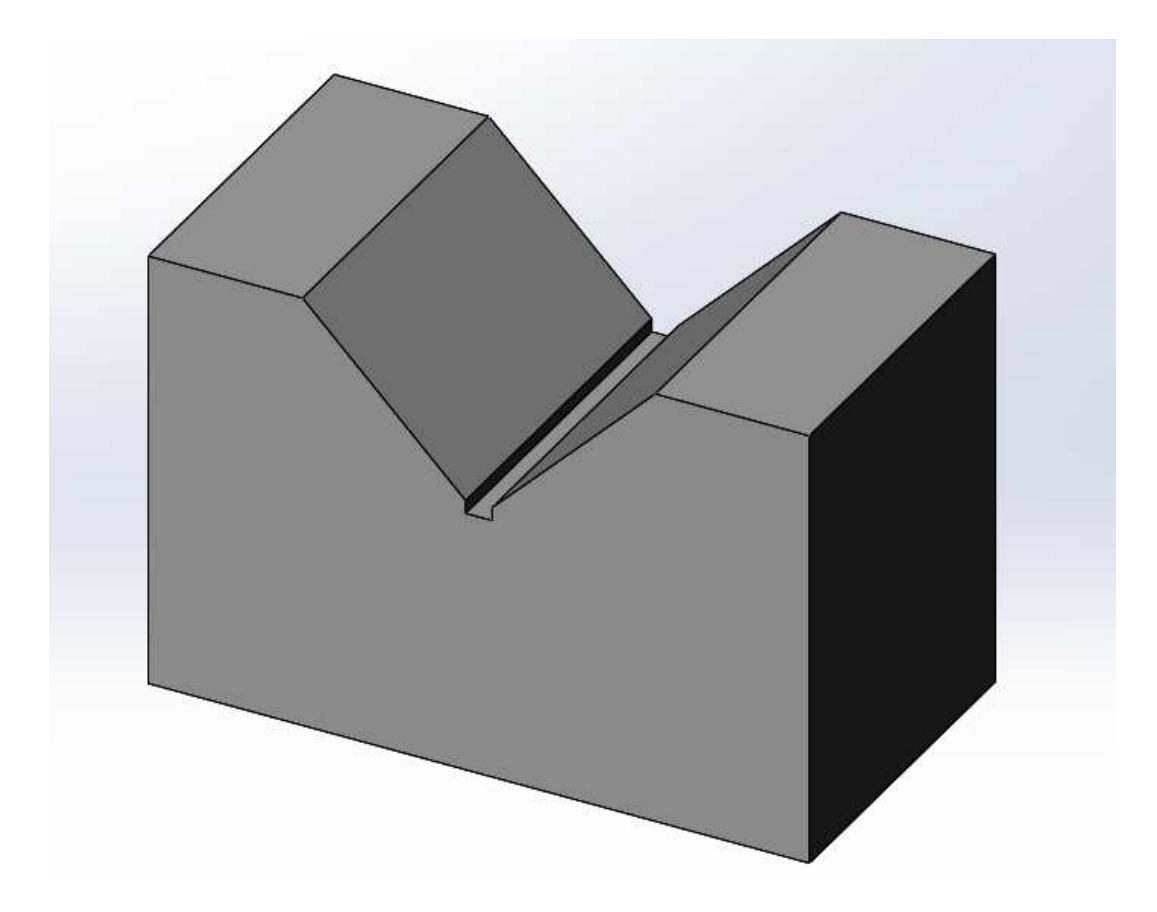

完成モデル

#### 【SHAFT BLOCKを作成する】

ここではSHAFT BLOCKを作成しながら、以下の点について習得します。

※SolidWorks図面集をご用意ください。

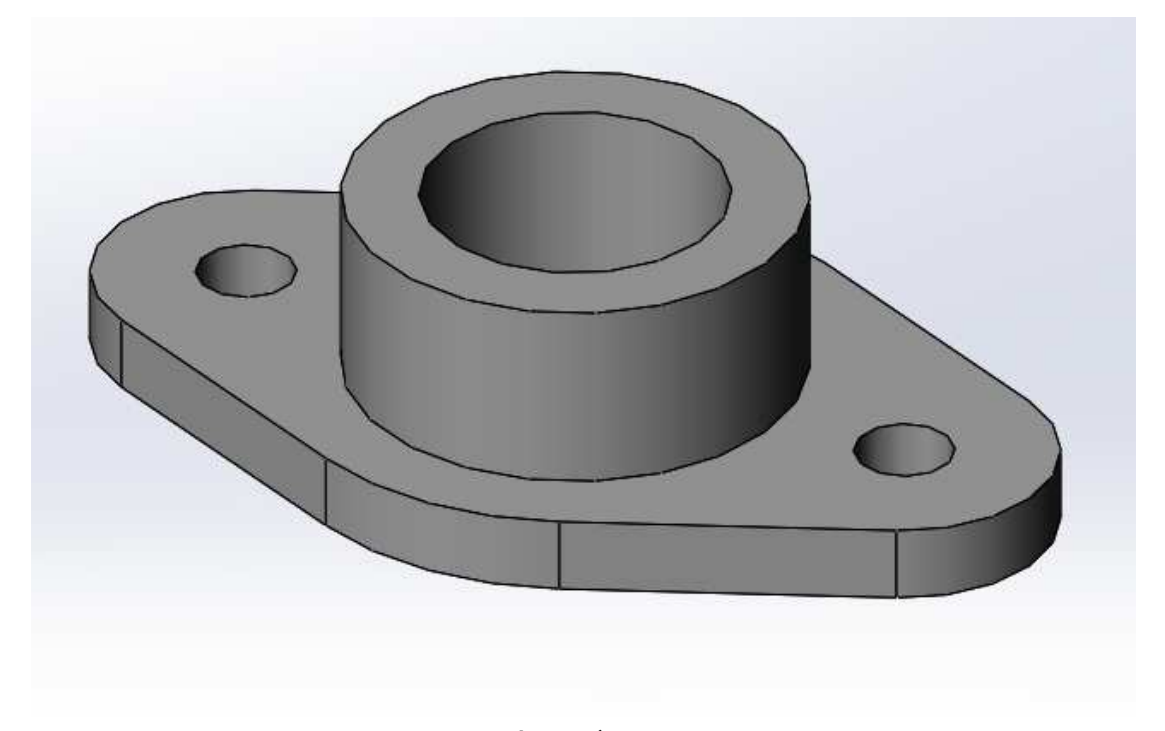

完成モデル

### 【BOLTを作成する】

ここではBOLTを作成しながら以下の点について習得します。

※SolidWorks図面集をご用意ください。

スケッチエンティティコマンド・・・多角形、矩形、中心線など
 幾何拘束・・・・・・同一直線上、一致など
 寸法拘束・・・・・スマート寸法(直径寸法)など
 フィーチャ・・・・・回転、回転カットなど

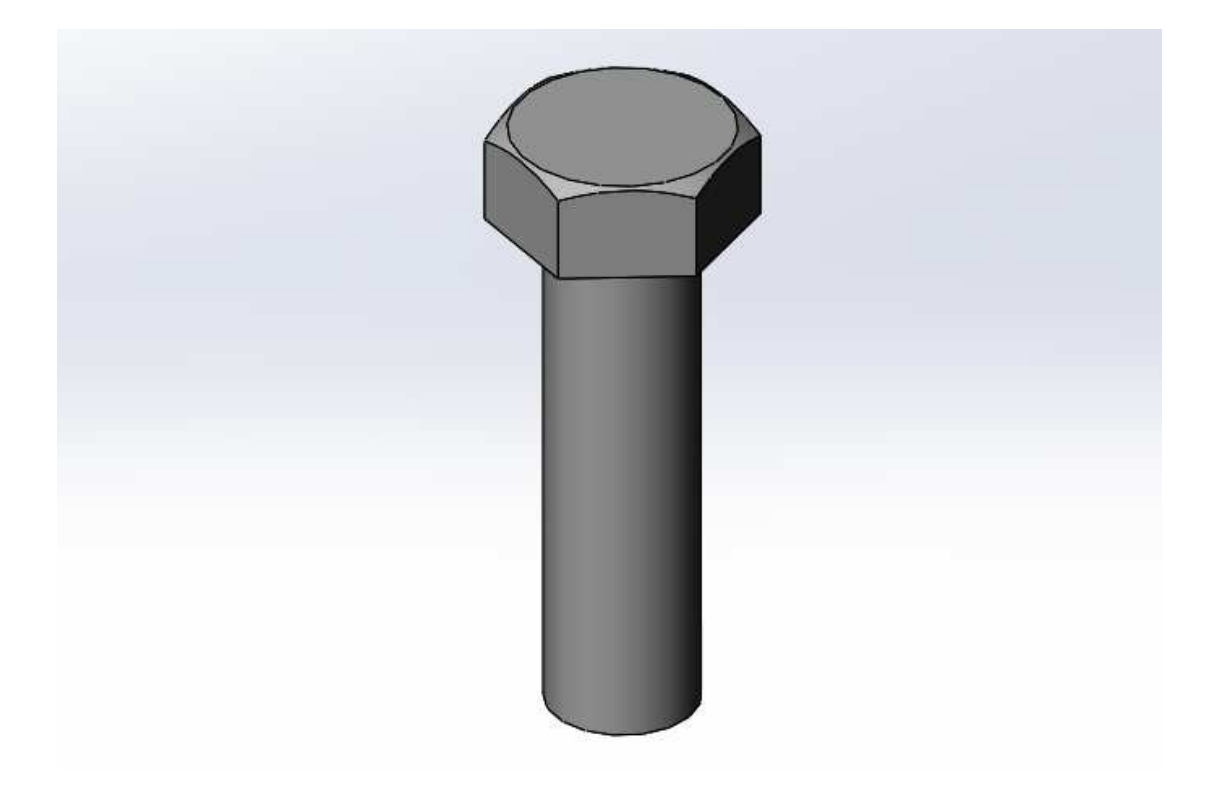

完成モデル

### 参照平面\_手順①

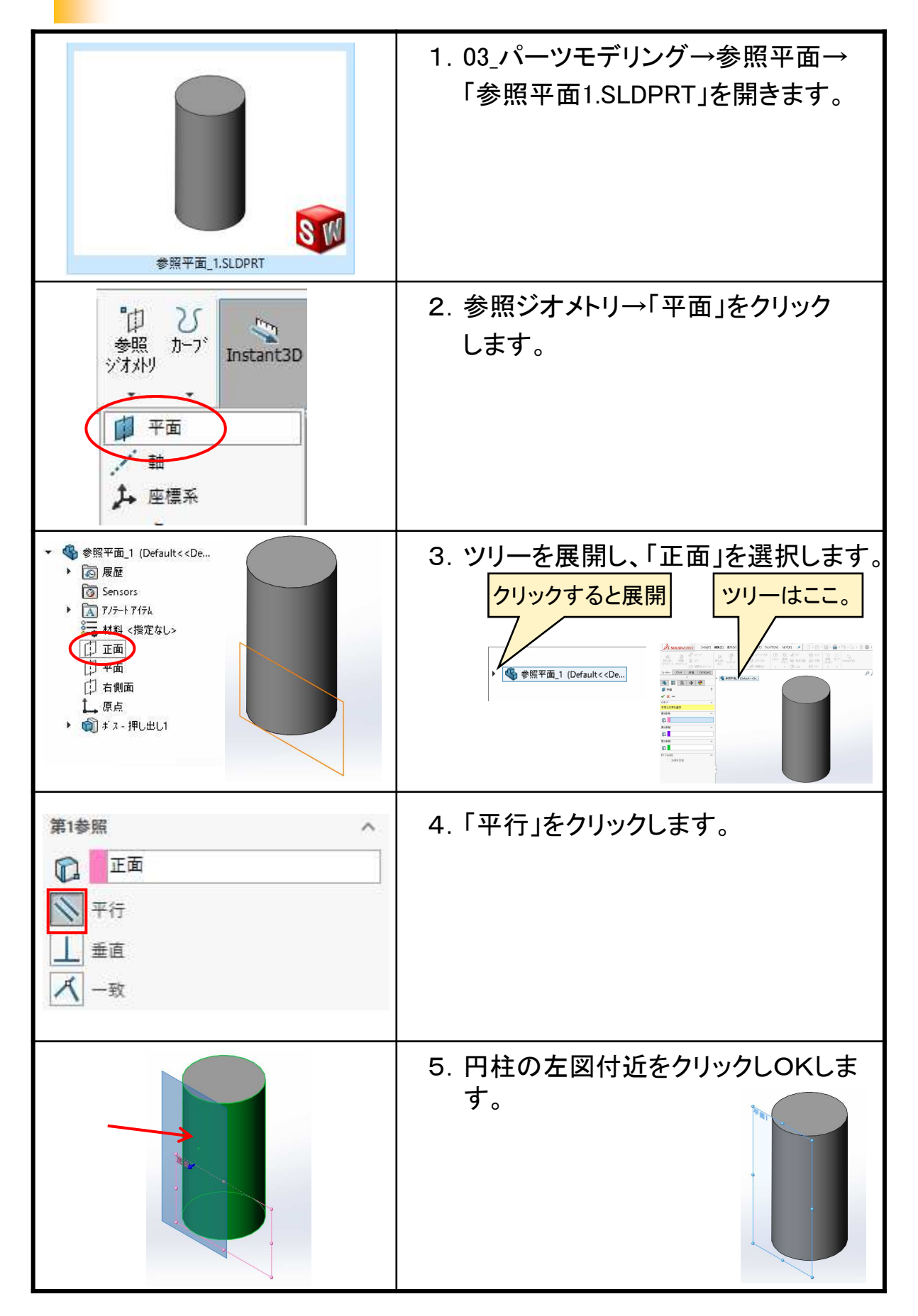

【パーツを編集する】

ここではパーツモデリング I で作成したモデルに新たな形状を加え たりサイズを編集する方法を学びますが、編集には"スケッチ編集"と "フィーチャ編集"があります。まずその確認から行いましょう。

※ 使用ファイル:03\_パーツモデリング I →パーツ編集→モデル編集.SLDPRT

モデルを変更するには以下の2種類で行います。

- ・スケッチ編集・・・外形状のサイズを変更する。
- ・操作・・・ツリーのボス-押し出し1の上で右クリックしショートカット の「スケッチ編集」をクリック。

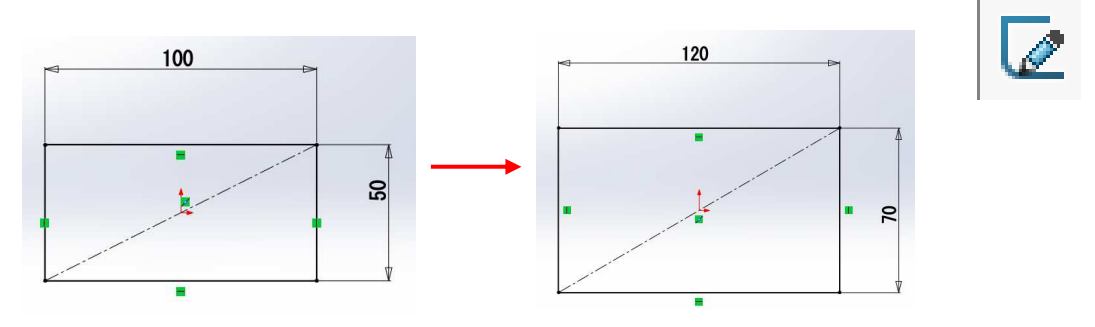

・フィーチャ編集・・・厚みや深さなど立体形状を変更する。
 ・操作・・・ツリーのボス-押し出し1の上で右クリックし、ショートカットの「フィーチャ編集」をクリック。

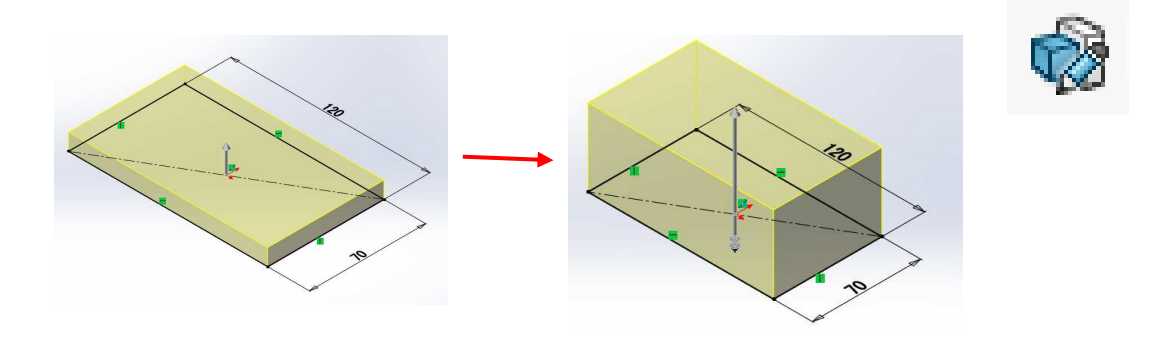

※また、作成したフィーチャを一旦削除して別のフィーチャで作成しなおす方 法もあります。

# 演習\_パーツモデリング

#### 【支持台を作成する】

3.7

パーツモデリングの演習を行います。一つ目は「支持台」です。 まずは自身で行ってください。 続いて次ページからの手順を確認してみてください。

※SolidWorks図面集をご用意ください。

\_\_\_\_\_

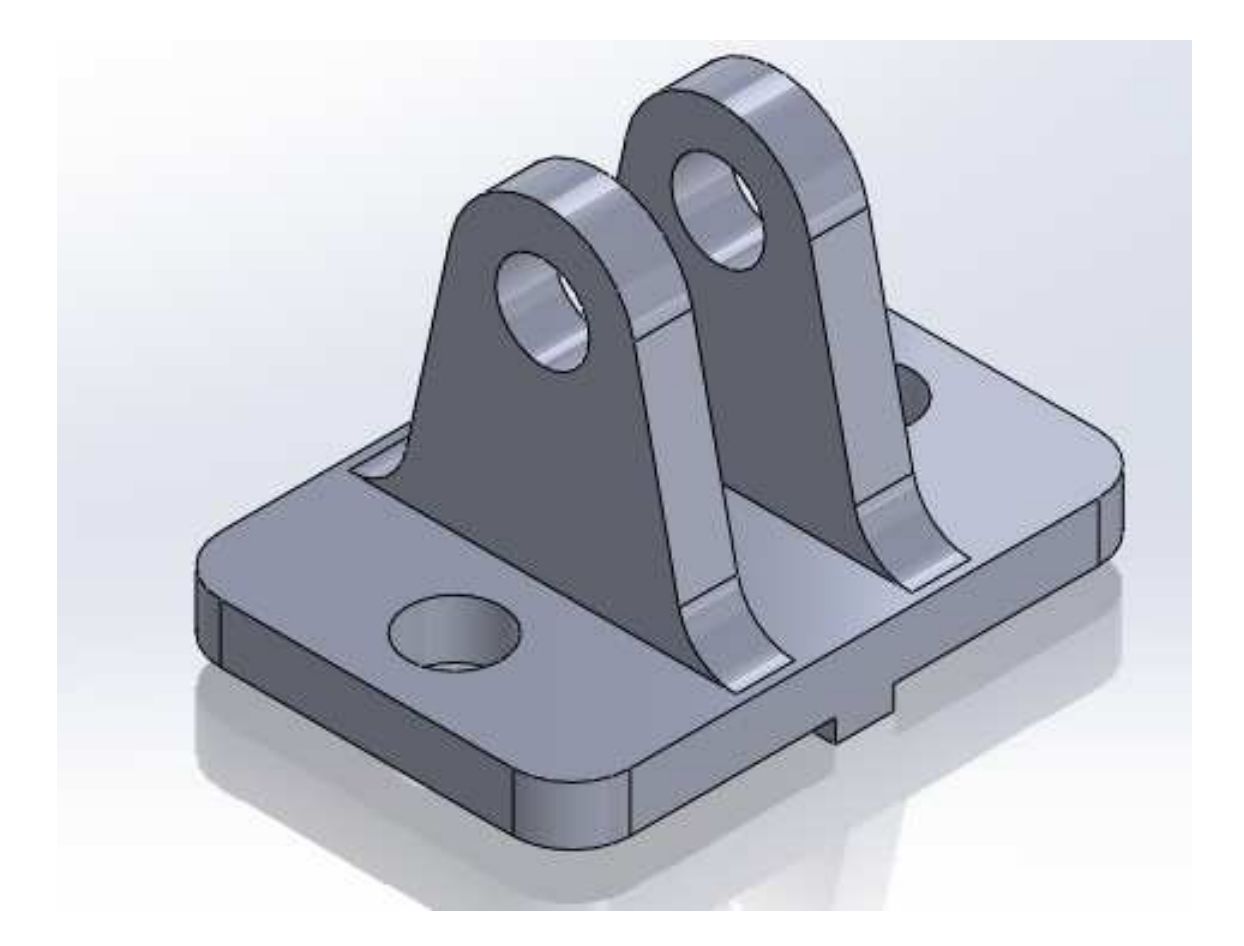

# 演習\_パーツモデリング

【BUSHを作成する】

パーツモデリングの演習を行います。二つ目は「BUSH」です。 まずは自身で行ってください。 続いて次ページからの手順を確認してみてください。

※SolidWorks図面集をご用意ください。

-----

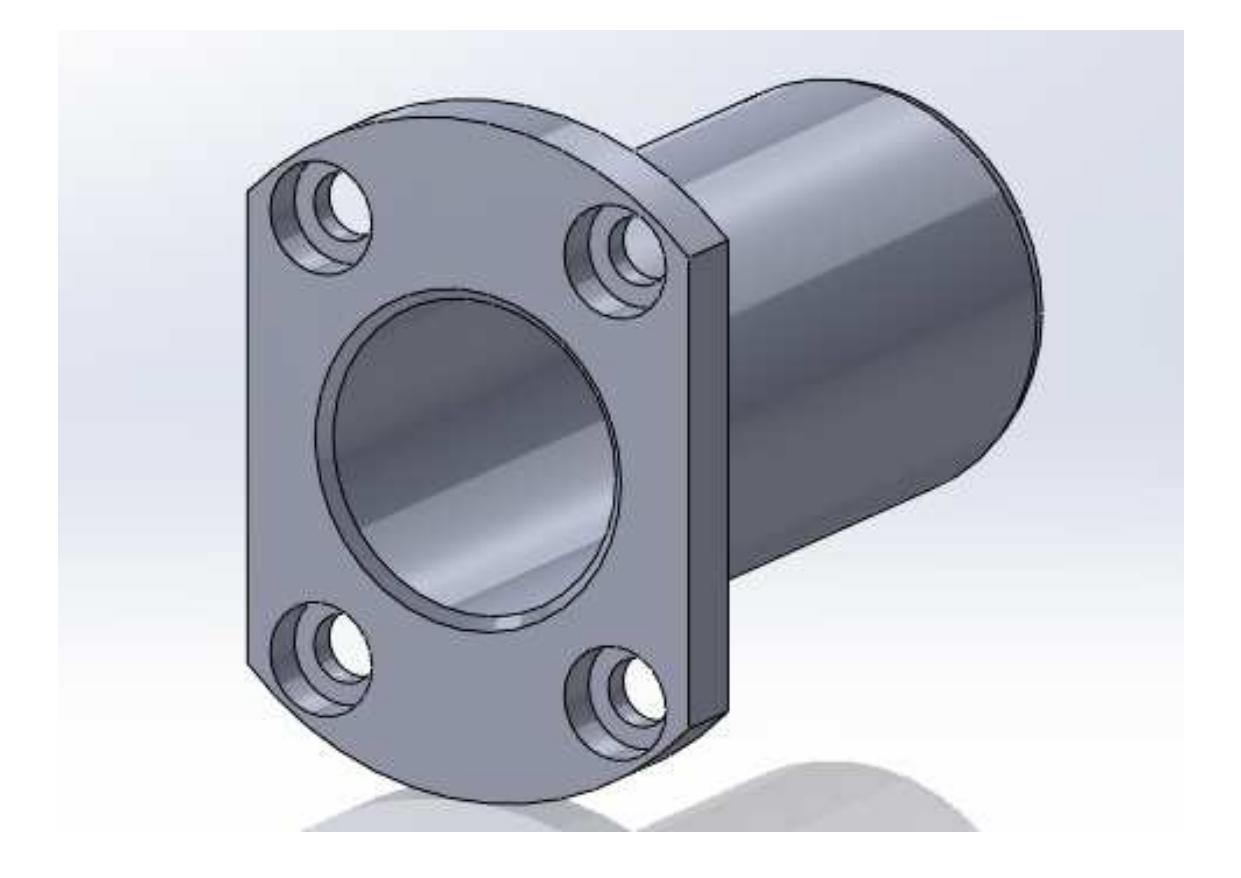

# 演習\_パーツモデリング

【SHAFTを作成する】

パーツモデリングの演習を行います。三つ目は「SHAFT」です。 まずは自身で行ってください。 続いて次ページからの手順を確認してみてください。

※SolidWorks図面集をご用意ください。

-----

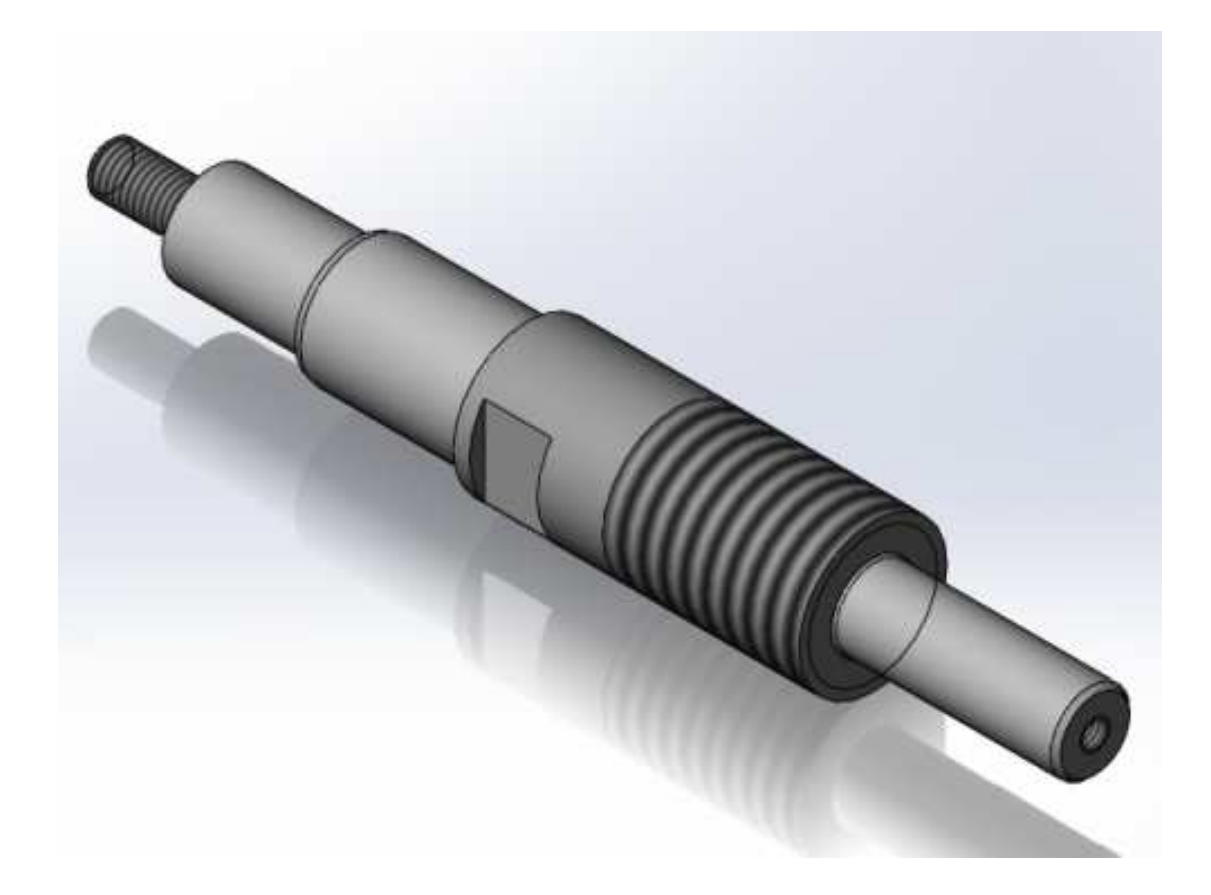

# アセンブリ合致\_手順①

|                                                          | 1. アセンブリを立ち上げます。                                                                     |
|----------------------------------------------------------|--------------------------------------------------------------------------------------|
| アセンフ*リ                                                   | ※「開く」ダイアログが立ち上がりますので<br>手順. 3へ進んでください。                                               |
| 挿入する部品/アセンフ <sup></sup> り(P) へ<br>ドキュメントを開く(D):<br>参照(B) | 2. "挿入する部品/アセンブリ"の<br>「参照」をクリックします。<br>※2017からはこの操作が省略されましたが、<br>本テキストでは念のため解説しています。 |
| 物束part-a.SLDPRT                                          | 3. 04_アセンブリ→アセンブリ合致→<br>「PART-A.SLDPRT」をWクリック<br>します。                                |
| ♪ アセンフリを開始   ✓ メート                                       | 4.「OK」をクリックします。                                                                      |
|                                                          | 5. 最初の部品(アセンブリ)はOKして<br>配置することでアセンブリ内の原点と<br>部品の原点が一致します。                            |

#### 【蝶番を組付ける】

今行った合致を下記の様な蝶番で演習してみましょう。 まず、作成手順を見ないで行ってください。その後作成手順を確認し ながら再度行ってください。

演習ではこれまでに習得した以外の方法も含まれていることがあり ますので、確認してみてください。

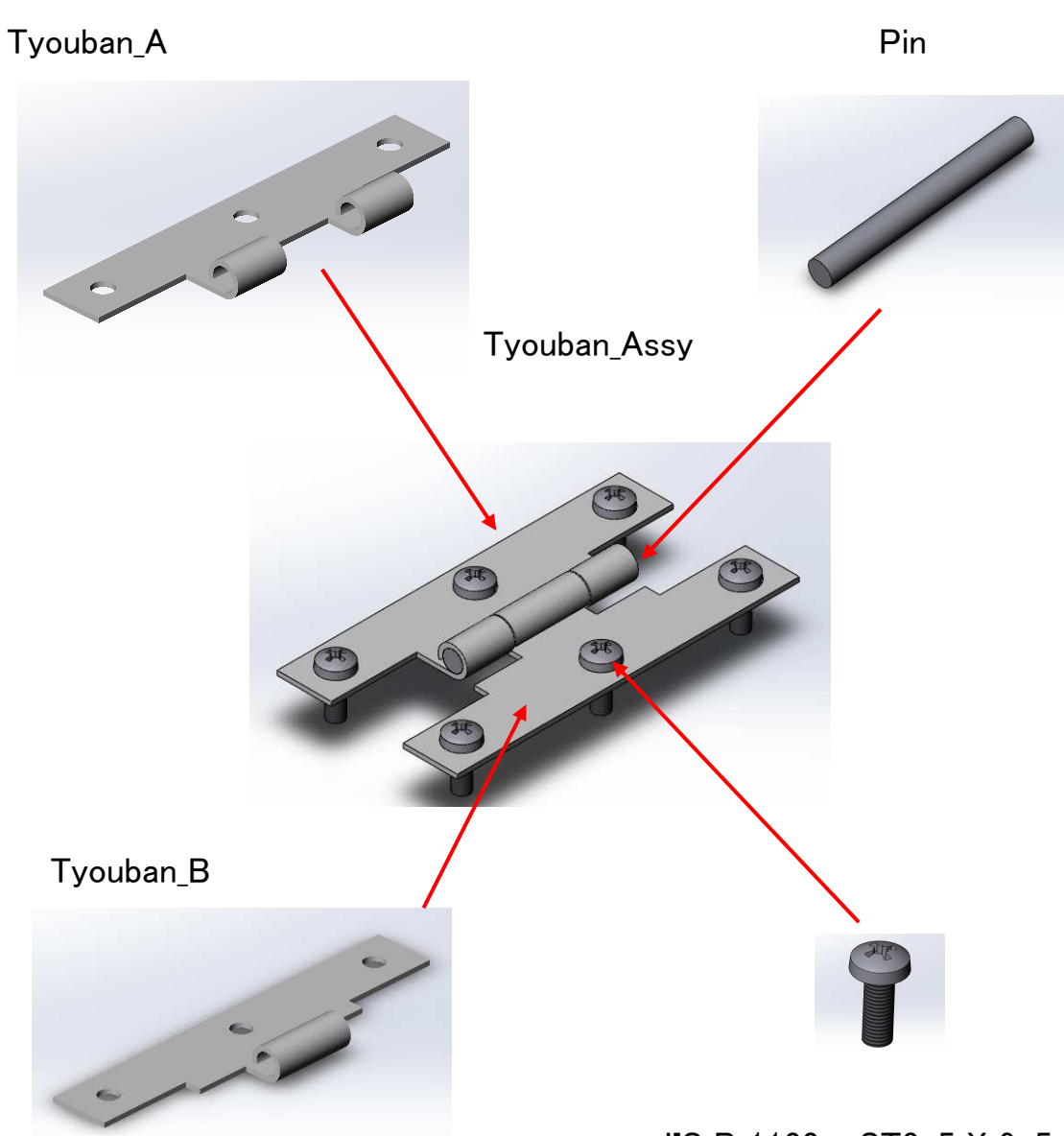

JIS B 1122 - ST3-5 X 9-5

【アセンブリ内で新規部品を作成する】

4.5

アセンブリ環境の中で新しい部品を作成する方法を学習します。 合致によって組付いている蝶番-Aと蝶番-B。二つの蝶番には締結 するための部品が必要です。ここでは締結するためのPINをアセンブリ 環境の中で作成し、部品名(ファイル名)の変更方法や保存先への書 き出し方について学んでいただきます。

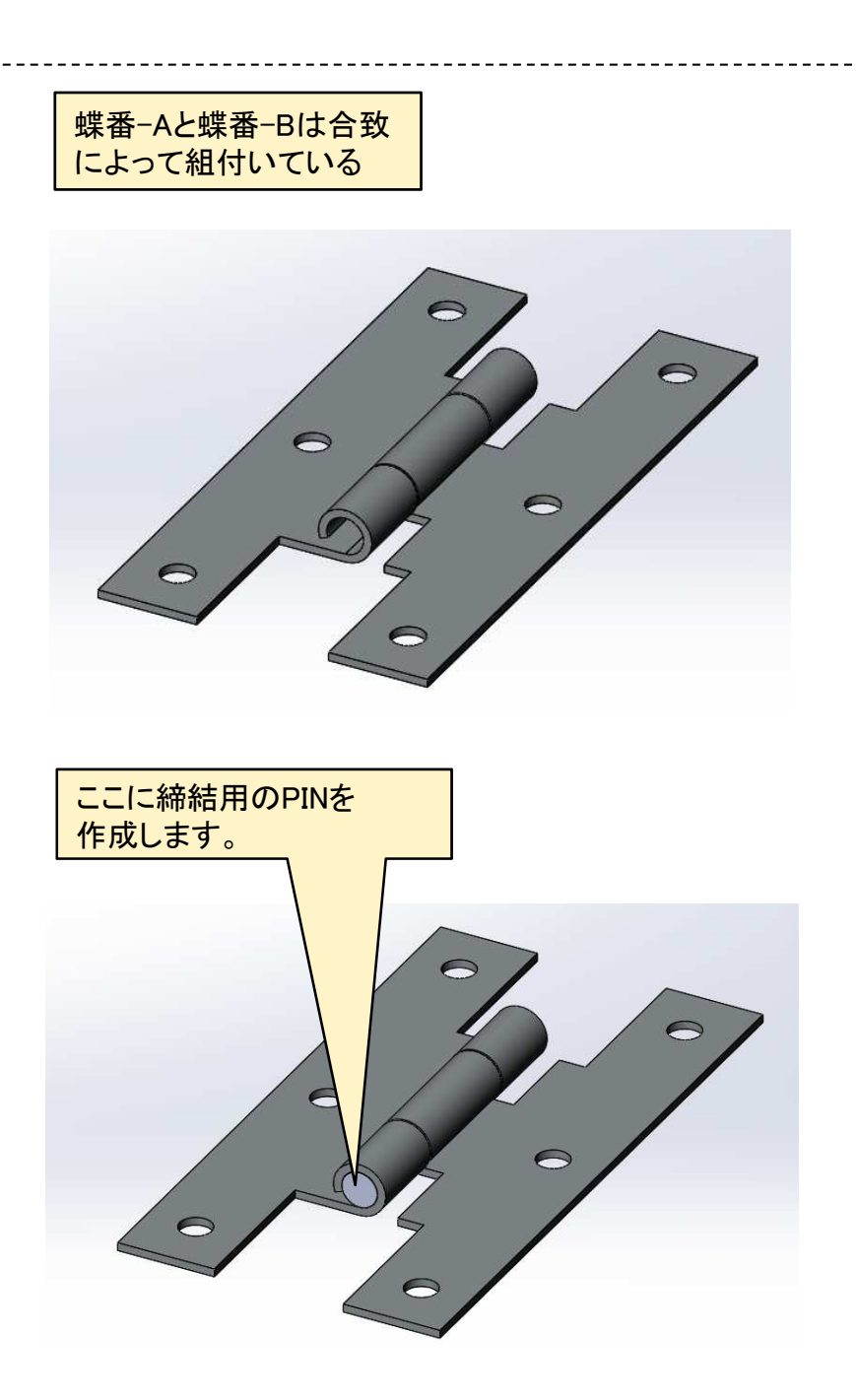

【パーツモデリング Ⅱ】

第2章で行ってきた基本的なモデル作成方法に加えてもう少しフィー チャについて学習します。

この章ではより複雑な形状のモデリングができるよう以下のフィー チャについて学習します。

※SolidWorks図面集をご用意ください。

■ シェル

板物など薄肉モデルを作成する場合に効率的に作成することができま す。場所によって厚みが違う場合拡張機能で変更することができます。

■ パターン

■ スイープ

同じ形状のフィーチャが規則的に並んでいる場合に有効です。 パターンフィーチャには矩形状と円形状があります。

取手や曲げ棒などの形状は押出しフィーチャでは作成できません。 スイープフィーチャの作成にはパスとなる線分スケッチと断面となるス ケッチの2つが必須です。

■ ミラー

対称的な位置になるフィーチャはミラーフィーチャを使うと便利です。 ミラーされたフィーチャは元フィーチャとリンクしているため形状や位置 が変更になっても常にその対称条件が維持されます。

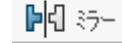

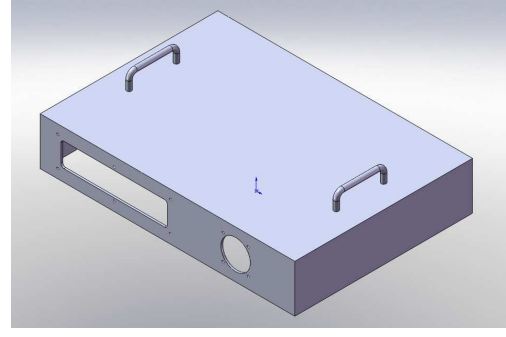

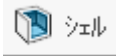

記 直線パターン 記 円形パターン

J スイーフ°

【直線パターン】

直線パターンの演習を行います。 まずは自身で行ってください。 続いて次ページからの手順を確認してみてください。

※SolidWorks図面集をご用意ください。

\_\_\_\_\_

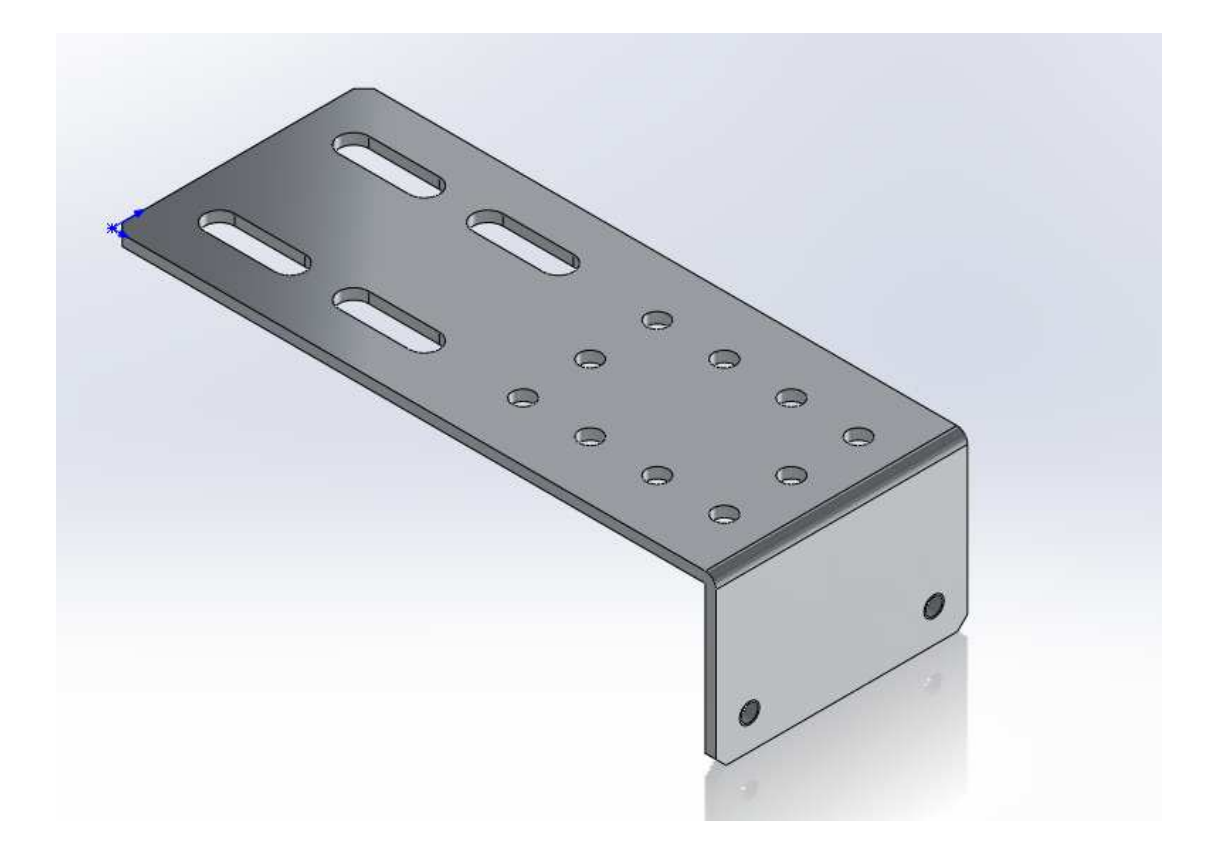

【円形パターン】 円形パターンの演習を行います。 まずは自身で行ってください。 続いて次ページからの手順を確認してみてください。

※SolidWorks図面集をご用意ください。

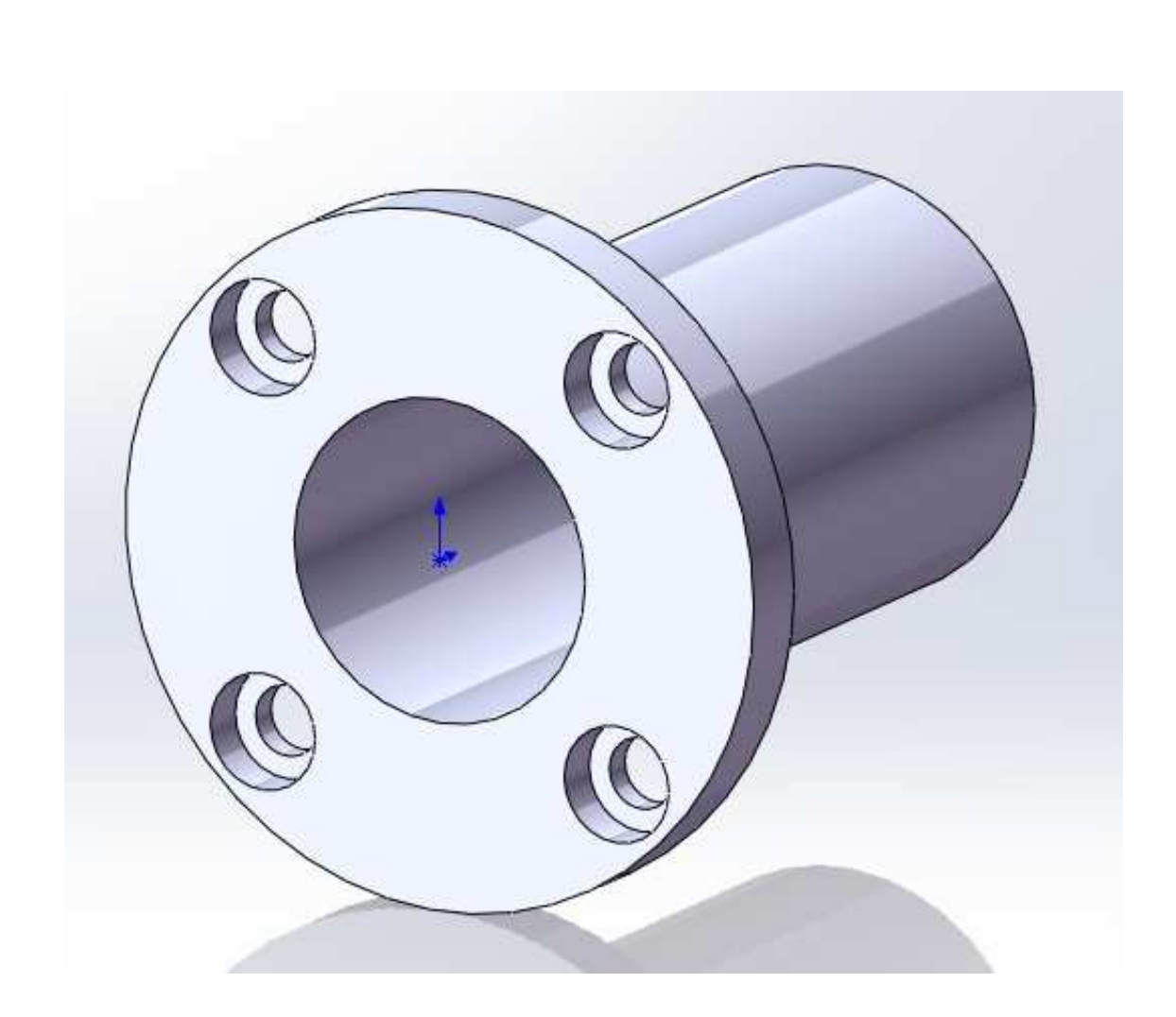

【スイープ】 スイープの演習を行います。 まずは自身で行ってください。 続いて次ページからの手順を確認してみてください。

※SolidWorks図面集をご用意ください。

-----

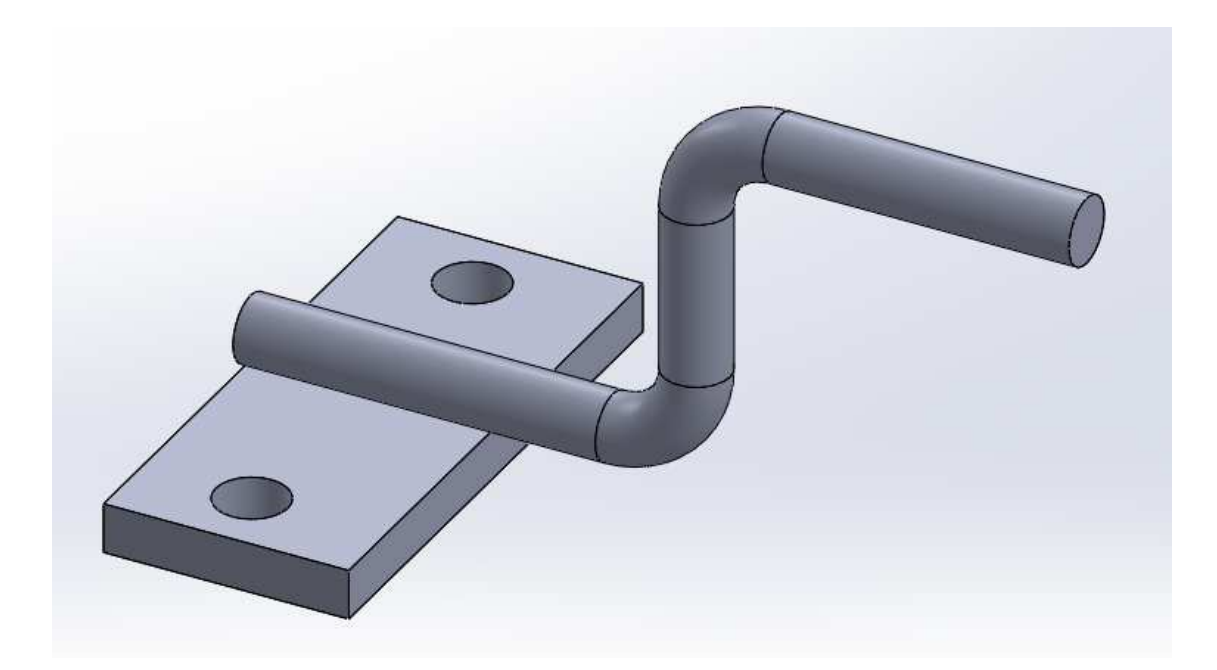

【水冷パイプを作成する】

これまでの総集編として「水冷パイプ」のモデリング演習を行います。 まずは自身で行ってください。 続いて次ページからの手順を確認してみてください。

※SolidWorks図面集をご用意ください。

\_\_\_\_\_

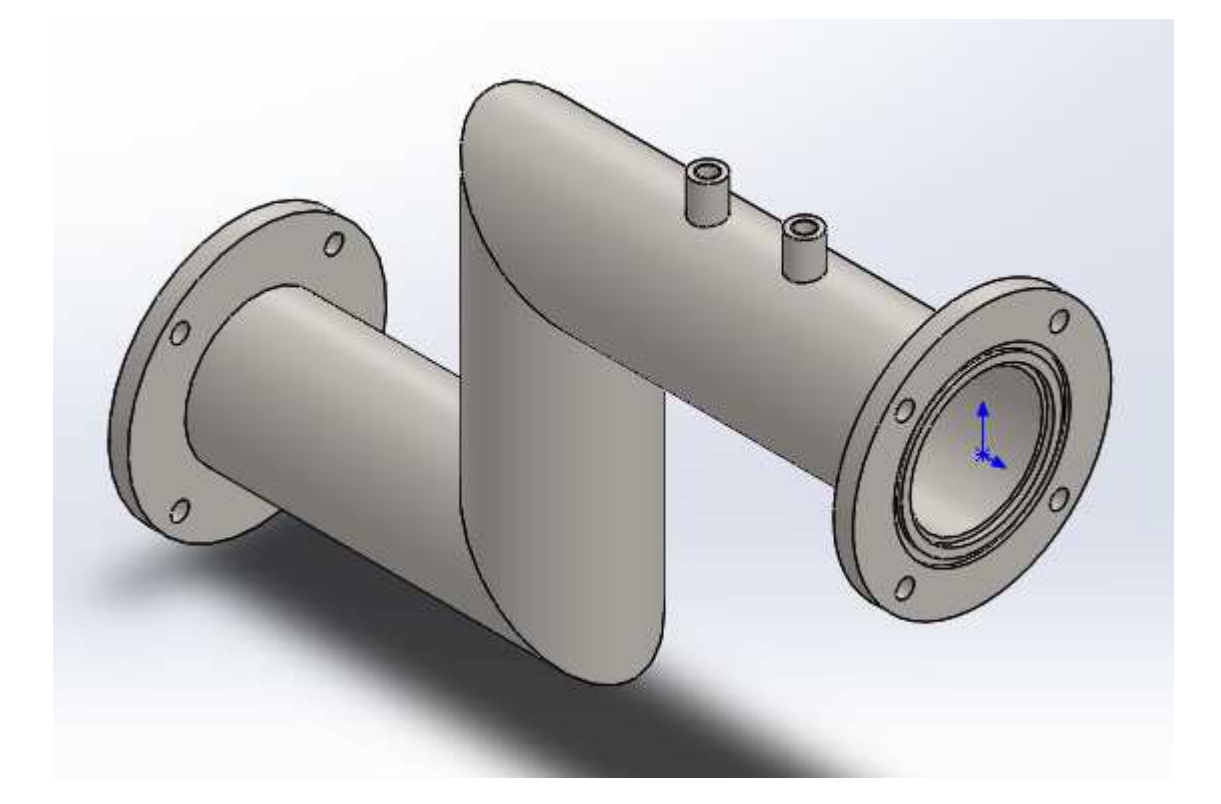

### 【図面サイズと尺度の設定】

- 1. Feature Managerデザインツリーの「シート1」上で右クリックし、 「プロパティ」を選択
- 2. シートプロパティで用紙サイズと尺度を選択

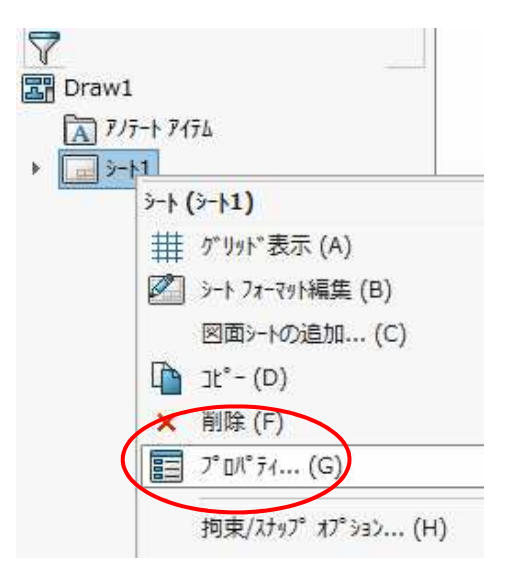

| 呂前(N): ジート1<br>ウール(S): 1 : 1                                                                                                    | - 投影図タイプ<br>●第1角法(F)<br>○第3角法(T) | 次の図面ビュー ライ<br>次のデータム文字書 | ヾレレ(V): A<br>こ号(U): A       |
|----------------------------------------------------------------------------------------------------|----------------------------------|-------------------------|-----------------------------|
| ィートのフォーマット/サイス <sup>*</sup> (R)                                                                                                    |                                  |                         |                             |
| <ul> <li>● 標準シート サイズ(A)</li> <li>☑ 標準フォーマットのみ表示(F)</li> </ul>                                                                                                   |                                  | 7°VĽ'ュー                 | 100pm and                   |
| A0 (JIS)<br>A1 (JIS)<br>A2 (JIS)<br>A3 (JIS)<br>A4 (JIS)                                                                                                    | リロートペル)                          |                         |                             |
| a4 - jis.slddrt                                                                                                    | 参照(B)                            |                         |                             |
|                                                                                                    |                                  |                         |                             |
| L<br>ダンート フォーマットを表示(D)                                                                                                    |                                  | 横: 210.00mm             | 縦: 297.00m                  |
| ↓<br>Ø シート フォーマットを表示(D)<br>Ø ユーザー定義シート サイズ(M)<br>積(W):<br>縦(t                                                                                                   | 4):                              | 横: 210.00mm             | 縦: 297.00m                  |
|                                                                                                    | -1):                             | 横: 210.00mm             | 縦: 297.00m                  |
| レ<br>✓ シート フォーマットを表示(D)<br>○ ユーザー定義シート サイス'(M)<br>横(W):<br>応のモテ <sup>*</sup> ルのユーザ <sup>*</sup> ー定義フ <sup>*</sup> ロハ <sup>*</sup> ティを使用(E)<br><sup>*</sup> フォルト | 1):                              | 横: 210.00mm<br>変更する     | <b>縦: 297.00m</b><br>シートの選択 |

# 部品図(1)支持台\_作成手順⑪

6.2

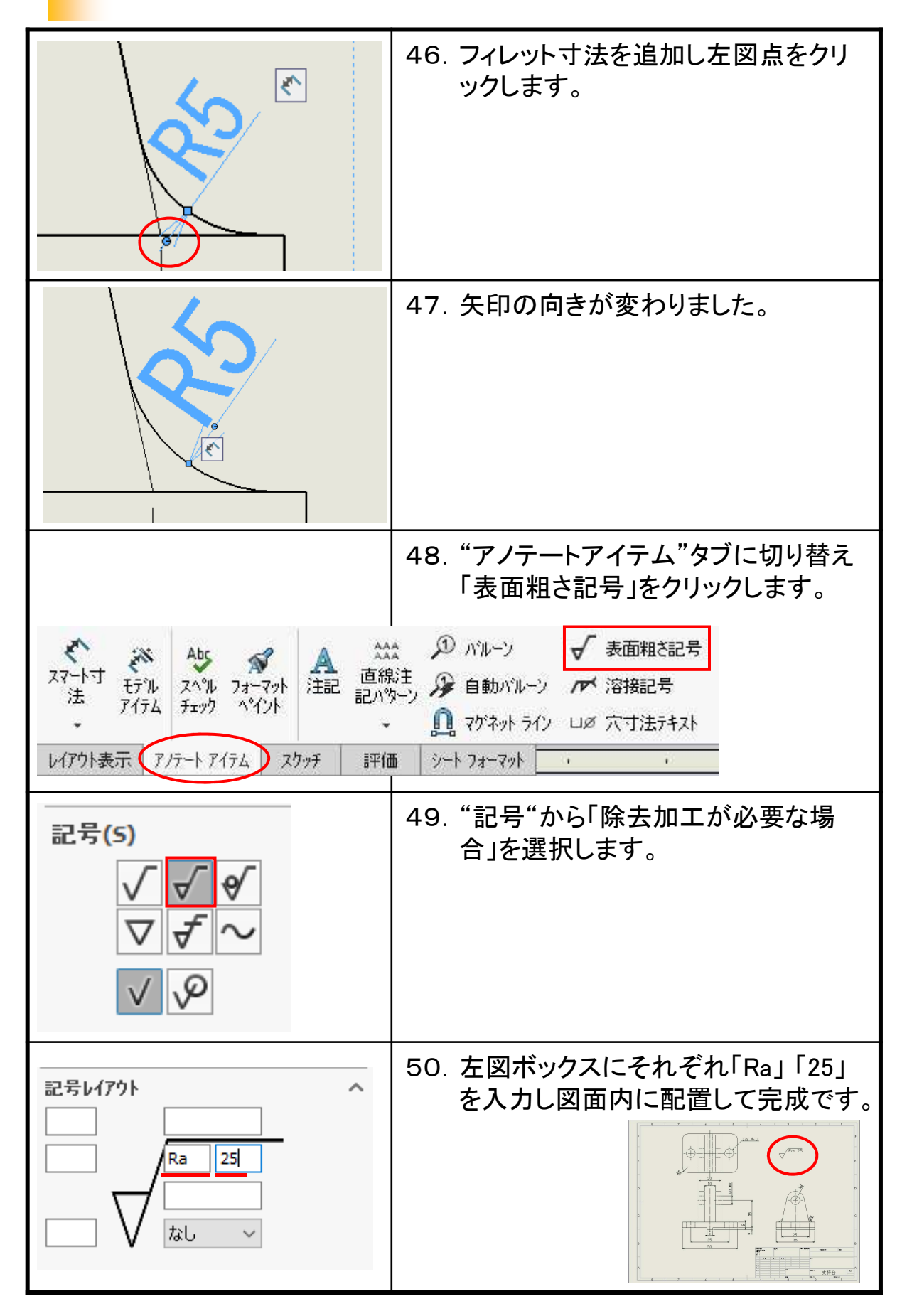

24

# 部品図(2)BUSH\_作成手順⑥

6.3

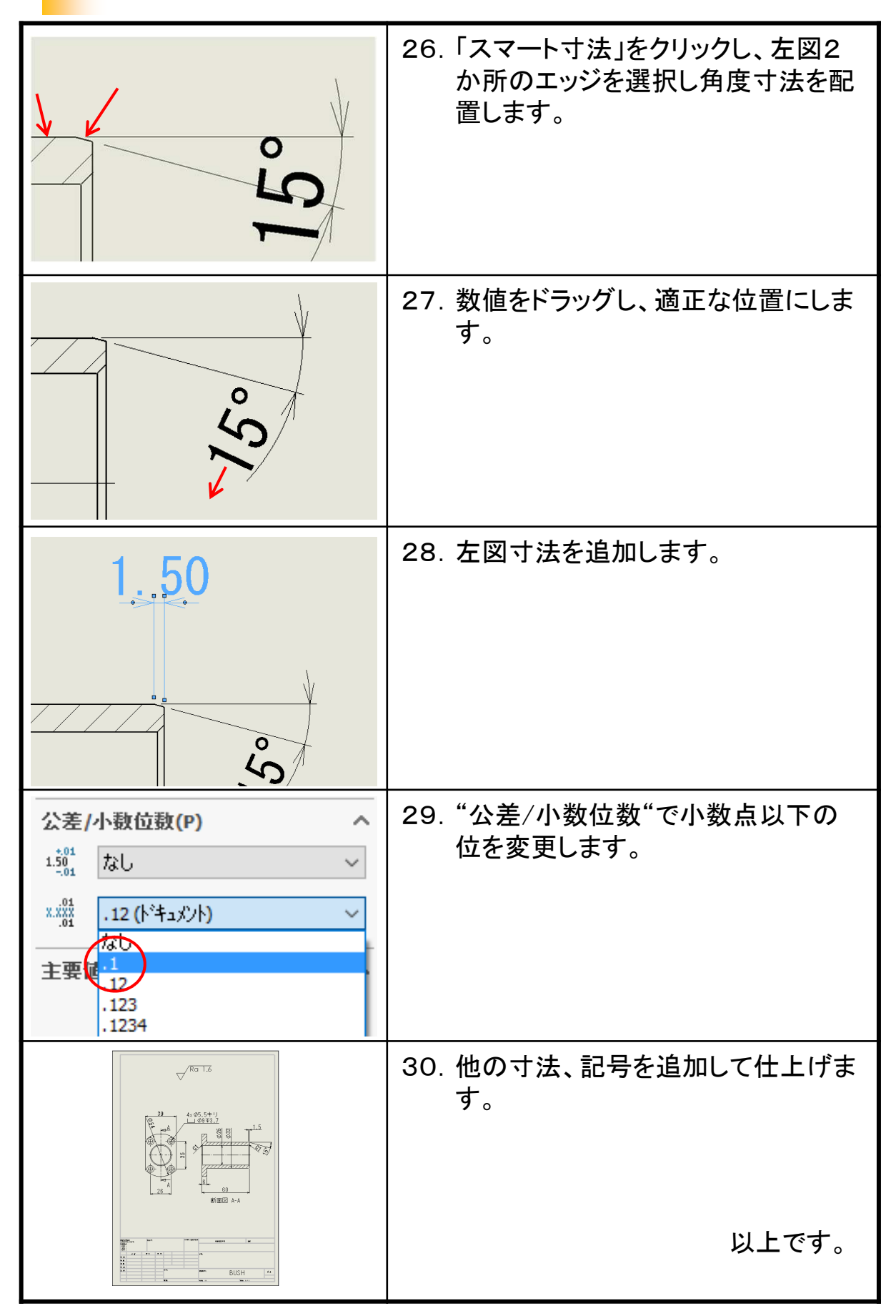

25

# 部品図(3)SHAFT\_作成手順⑦

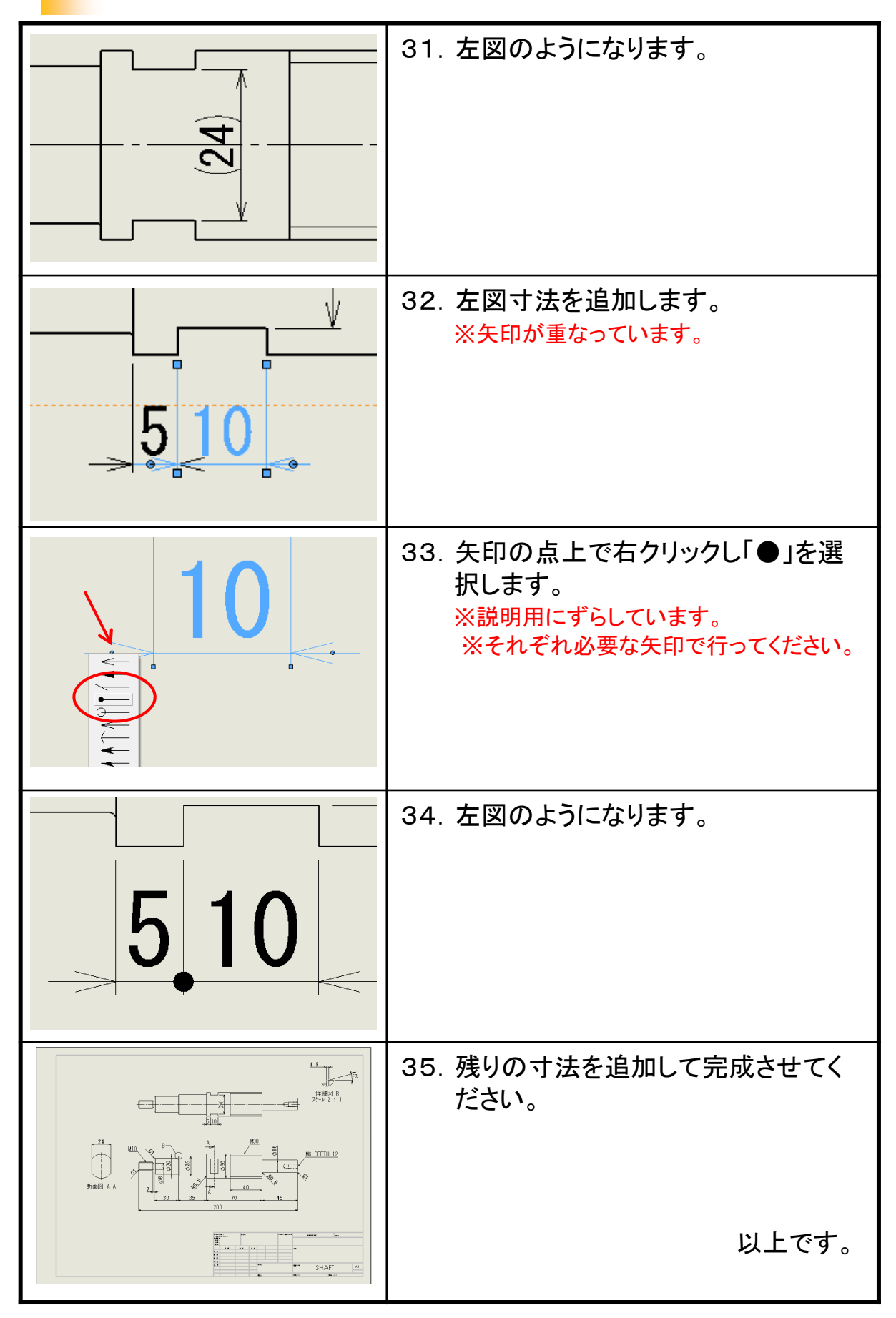

26

#### SolidWorks2019 基礎編

.....

.....

平成31年 3月 発行 著 者:田中正史 印刷・製作:Mクラフト

=お問い合わせ=

神奈川県小田原市本町2-2-16 陽輪台小田原205 TEL 0465-43-8482 FAX 0465-43-8482 Eメール info@mcraft-net.com ホームページ http://www.mcraft-net.com

・本書中の商品名は各社の商標または登録商標です。

・許可なしに本書の一部または全部を転載・複製することを禁止します。

・本書の一部または全部を用いて、教育を行う場合は書面にて上記宛事前にご連絡ください。